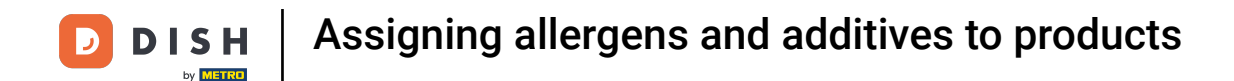

• Welcome to the DISH POS dashboard. In this tutorial, we show you how to assign allergens and additives to products. First, click on Articles.

| DISHPOS <sub>v2.49.0</sub>  | (V) Demo EN Video 0               |                        | 😚 DISH POS Tutorials             | Update available  | dish_en_video@hd.digital v                     |
|-----------------------------|-----------------------------------|------------------------|----------------------------------|-------------------|------------------------------------------------|
| « Minimize menu Ø Dashboard | Dashboard                         |                        |                                  |                   |                                                |
| 🕅 Articles 🗸 🗸              |                                   |                        |                                  |                   | Display amounts including VAI                  |
| -\ <sub>r</sub> Finances ✓  | Turnover data today               |                        |                                  |                   |                                                |
| 🔅 General 🗸                 | Turnover                          | Transactions           | Average spend                    | ding              | Open orders                                    |
| 🗖 Payment 🗸 🗸               | € 0.00                            | 0                      | € 0.0                            | 0                 | € 213.75                                       |
| 는 Self-service 🗸            |                                   |                        |                                  |                   | Amount<br>8<br>Last updated:<br>Today at 00:13 |
|                             | Turnover details                  |                        |                                  |                   |                                                |
|                             | - This week - Previous week       |                        |                                  |                   |                                                |
|                             | €100<br>€90                       |                        | SALES UNTIL TODAY<br>THIS WEEK   | SALES UNTIL TODAY | SALES TOTAL<br>LAST WEEK                       |
|                             | 680                               |                        | € 114.20                         | € 0.00            | € 0.00                                         |
|                             | 670                               |                        | AVERAGE UNTIL TODAY<br>THIS WEEK |                   |                                                |
|                             | 650                               |                        |                                  |                   |                                                |
|                             | 640<br>630                        |                        | THIS WEEK                        |                   |                                                |
|                             | 620                               |                        |                                  |                   |                                                |
|                             | €10<br>€0                         |                        |                                  |                   |                                                |
|                             | Monday Tuesday Wednesday Thursday | Friday Saturday Sunday |                                  |                   |                                                |
|                             |                                   |                        |                                  |                   |                                                |

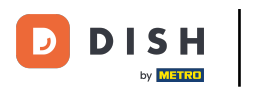

#### Then go to Products.

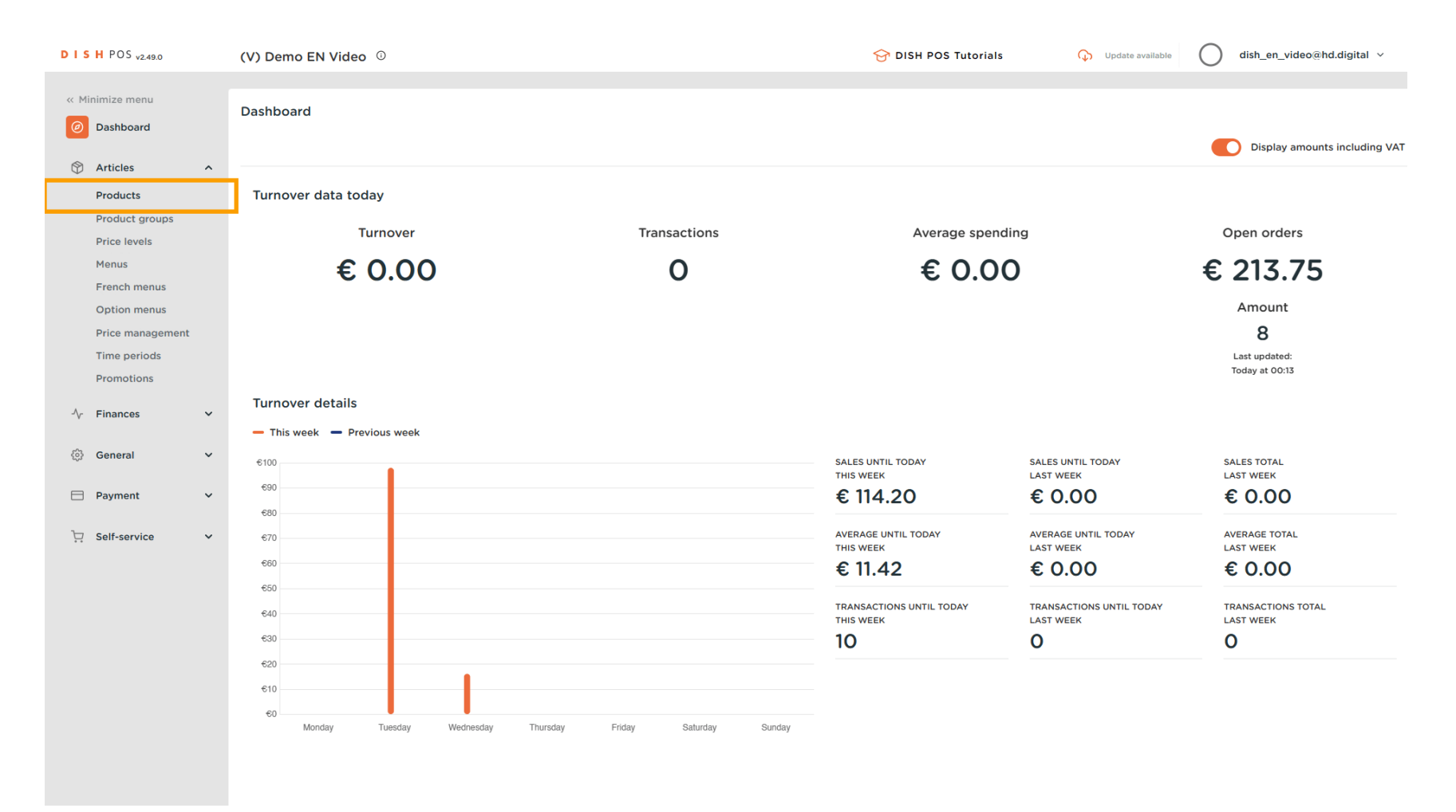

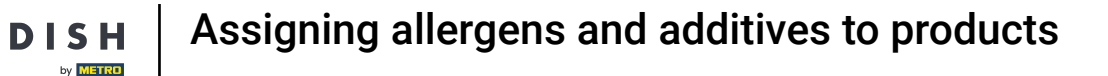

D

You are now in the overview of your products. To adjust the settings of a product, use the 0 corresponding edit icon.

| DISH POS v2.49.0               | (V) Demo EN Video 0                                 |                                | 分 DISH POS Tutorials   | Update available dish_en_video@hd.digital v |
|--------------------------------|-----------------------------------------------------|--------------------------------|------------------------|---------------------------------------------|
| « Minimize menu<br>Ø Dashboard | Products (168 products) General Allergens           |                                |                        |                                             |
| Articles ^                     | Q Type to search Product group All                  | ~                              | ∃ Show 50 records (    | ilter Ocolumns V + Add Product              |
| Product groups                 | ID 🗘 Name 🗘 Pr                                      | roduct group 🗘 Turnover group  | Price 🗘 Option price 🗘 | VAT 🗘 Production attributes Option menu     |
| Price levels<br>Menus          | 🖉 🕞 🗊 #188 3 course Menu Fo                         | ood Hight VAT                  | € 18.95                | 0% - 0                                      |
| French menus                   | 🥜 🖻 🏦 #190 6 course Menu                            | Hight VAT                      | € 38.95                | 0% - 0                                      |
| Price management               | 🥜 🖻 🛱 #156 7-Up 🗵 So                                | oft Drinks Low VAT             | € 3.00                 | 9% - Laag                                   |
| Time periods                   | 🥜 🖻 🗄 #180 abcdefghijklmorstpqrstuvwxyzabcdefghi Ag | peritif Food                   | € 1.00                 | 9% - Laag Keuken                            |
|                                | 🥟 🖻 🖞 #98 Amaretto Disaronno New Fo                 | oreign spirits Drinks High VAT | € 5.25                 | 9% - Laag                                   |
| -Y Finances •                  | 🥟 🖻 🖞 #68 Apple Juice So                            | oftdrinks Drinks Low VAT       | € 3.20                 | 9% - Laag                                   |
| ố: General 🗸                   | 🥟 🖻 🖞 #119 Bacardi Blanco Fo                        | oreign spirits Drinks High VAT | € 5.25                 | 21% - Hoog                                  |
| Payment 🗸 Υ                    | 🥟 🖻 🗄 #120 Bacardi Limon Fo                         | oreign spirits Drinks High VAT | € 5.25                 | 21% - Hoog                                  |
| 및 Self-service 🗸               | P P H #99 Baileys Fo                                | oreign spirits Drinks High VAT | € 5.25                 | 21% - Hoog                                  |
|                                | 🥟 🖻 🛱 #78 Ballantines 🛛 W                           | /hiskey Drinks High VAT        | € 6.25                 | 21% - Hoog                                  |
|                                | 🥟 🖻 🛱 #14 Bearnaise Steak And Fries Di              | ishes Food                     | € 19.50                | 9% - Laag Keuken                            |
|                                | 🥟 🖻 🛱 #40 Bête. Café Sp                             | pecial Coffees Drinks High VAT | € 7.75                 | 9% - Laag                                   |
|                                | 🥖 🖻 🛱 #76 Bok Beer (seasonal) Ta                    | ap Beers Drinks High VAT       | € 4.75                 | 21% - Hoog                                  |
|                                | 🥟 🖻 🖞 #112 Bombay Gin Fo                            | oreign spirits Drinks High VAT | € 5.25                 | 21% - Hoog                                  |
|                                | 🥟 🖻 🖞 #132 Bottle Of Red Wine W                     | Vines Drinks High VAT          | € 19.95                | 21% - Hoog                                  |
|                                | 2 🕞 🏦 #135 Bottle Of Rose W                         | Vines Drinks High VAT          | € 19.95                | 21% - Hoog                                  |

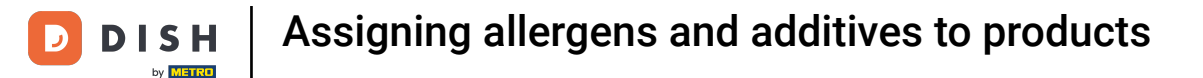

O

# A new window will open, where you can adjust the information of the product. Go to Product Information to assign allergens and additives.

| DISHPOS <sub>v2.49.0</sub>       | Edit Product          | Article                                         |                    |        |                                    | close 🚫   |
|----------------------------------|-----------------------|-------------------------------------------------|--------------------|--------|------------------------------------|-----------|
|                                  | # Article             | Name <sup>®</sup> 3 course Menu                 | Product group Food | ✓ Tur  | nover group <sup>®</sup> Hight VAT | ~         |
| Ø Dashboard                      | Product description   | Prices                                          |                    |        | Description                        |           |
| Articles ^ Products              | Product images        | Price* 18.95                                    | Option price       | 0.00   | Short Name                         |           |
| Product groups<br>Price levels   | i Product Information | Tax Rate * 0% - 0 ~                             | Price per          |        | Search & filters                   |           |
| Menus<br>French menus            |                       | C Tax Rate Included                             | Unit               | ~      | SearchField1                       |           |
| Option menus                     |                       | Production                                      |                    |        | SearchField2                       |           |
| Price management<br>Time periods |                       | Production Order 0                              | Course             | None 🗸 | Other                              |           |
| Promotions                       |                       | Production attributes<br>None                   |                    |        | Store Is option only               | None 🗸    |
| A Gonorol Y                      |                       | + Add production attributes Pop-ups             |                    |        | Process                            |           |
| Payment Y                        |                       | + Add option menu                               |                    |        | Workflow                           | Default ~ |
| ☐ Self-service ✓                 |                       | Composites                                      |                    |        | Processing type                    | Default 🗸 |
|                                  |                       | No components have been added yet<br>+ Add item |                    |        | Package profile                    | None 🗸    |
|                                  |                       |                                                 |                    |        | Identification                     |           |
|                                  |                       |                                                 |                    |        | Your reference                     | 26        |
|                                  |                       |                                                 |                    |        |                                    | 100       |
|                                  |                       |                                                 |                    |        |                                    |           |
|                                  |                       |                                                 |                    |        |                                    | Save      |

## • Then select the respective allergens and additives by setting the corresponding checkmark.

| DISH POS v2.78.1                                                                                                    | Edit product                                            | Product Information                                                                                                    | CLOSE 🛞                                                                                                    |
|----------------------------------------------------------------------------------------------------|---------------------------------------------------------|----------------------------------------------------------------------------------------------------|----------------------------------------------------------------------------------------------------|
| « Minimise menu                                                                                                    | # Article                                               | Name <sup>®</sup> 3 course Menu Product group Food                                                                        | ✓ Turnover categories* Hight VAT ✓                                                                                                    |
| Ø Dashboard                                                                                                    | Product description                                     | Allergens                                                                                                    | Additives                                                                                                    |
| <ul> <li>Articles</li> <li>Products</li> <li>Product groups</li> <li>Price levels</li> <li>Menus</li> <li>French menus</li> <li>Option menus</li> </ul> | <ul> <li>Images</li> <li>Product Information</li> </ul> | Gluten         Crustaceans         Eggs         Fish         Peanuts         Soy         Mlik         Nuts         Celery | <ul> <li>with preservative</li> <li>with colorant</li> <li>with antioxidant</li> <li>with sweetener saccharin</li> <li>with sweetener cyclamate</li> <li>with sweetener aspartame, contains phenylalanine source</li> <li>with sweetener acesulfame</li> <li>with phosphate</li> <li>sulfured</li> </ul> |
| Price management<br>Periods<br>Promotions<br>-√ Finance ✓                                                                                               |                                                         | <ul> <li>Mustard</li> <li>Sesame seeds</li> <li>Sulphites</li> <li>Lupin</li> <li>Molluscs</li> </ul>                     | <ul> <li>containing quinine</li> <li>caffeinated</li> <li>with flavor enhancer</li> <li>blackened</li> <li>waxed</li> </ul>                                                                                                    |
| ④ General V                                                                                                    |                                                         | Sales restrictions                                                                                                    |                                                                                                    |
| ☐ Payment ✓                                                                                                    |                                                         | NIX18_NL                                                                                                    |                                                                                                    |
|                                                                                                    |                                                         |                                                                                                    | Save                                                                                                    |

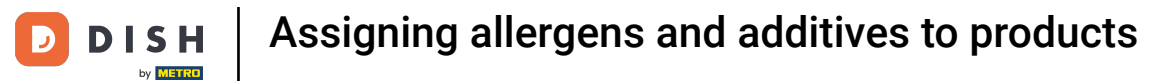

# Once you are finished, click on Save to apply the changes.

| DISH POS v2.78.1                                                                                                    | Edit product                                                         | Product Information                                                                                                    | CLOSE 🤇                                                                                                    | × |
|----------------------------------------------------------------------------------------------------|----------------------------------------------------------------------|----------------------------------------------------------------------------------------------------|----------------------------------------------------------------------------------------------------|---|
| « Minimise menu                                                                                                    | # Article                                                            | Name* 3 course Menu Product group Food                                                                                                    | V Turnover categories* Hight VAT                                                                                                    | • |
| <ul> <li>Ø Dashboard</li> </ul>                                                                                                    | Product description                                                  | Allergens                                                                                                    | Additives                                                                                                    |   |
| <ul> <li>▶ Articles</li> <li>Products</li> <li>Product groups</li> <li>Product groups</li> <li>Price levels</li> <li>Menus</li> <li>French menus</li> <li>Option menus</li> <li>Price management</li> <li>Periods</li> <li>Promotions</li> <li>\$</li> <li>Finance</li> <li>\$</li> <li>General</li> <li>\$</li> <li>Payment</li> <li>\$</li> <li>\$</li> <li>Self-service</li> </ul> | <ul> <li>Product description</li> <li>Product Information</li> </ul> | Allergens Gluten Gluten Grustaceans Eggs Fish Peanuts Soy Milk Milk Milk Muts Celery Mustard Sesame seeds Sulphites Lupin Molluscs Sales restrictions NIX18_NL | Additives vith preservative vith colorant vith antioxidant vith antioxidant vith sweetener saccharin vith sweetener cyclamate vith sweetener acsulfame vith sweetener acsulfame vith sweetener acsulfame sulfured containing quinine caffeinated vith flavor enhancer blackened vaxed genetically modified |   |
|                                                                                                    |                                                                      |                                                                                                    |                                                                                                    |   |
|                                                                                                    |                                                                      |                                                                                                    | Save                                                                                                    |   |

D

//france.candbox.boog.cloud.com/prod

## Back in the overview, you have an additional way to set allergens. To do so, click on the tab Allergens.

| DISHPOS <sub>v2.49.0</sub>                                                               | (V) Demo EN Video                                   | 0 0                                    |                 |                 | ♂ DISH POS Tutorials        | Update available | dish_en_video@hd.digital ~        |
|------------------------------------------------------------------------------------------|-----------------------------------------------------|----------------------------------------|-----------------|-----------------|-----------------------------|------------------|-----------------------------------|
| <ul> <li>Minimize menu</li> <li>Dashboard</li> <li>Articles</li> <li>Products</li> </ul> | Products (168 produ<br>General Allerge<br>Q Type to | cts)<br>ns<br>search Product group All | ~               |                 | i≘ Show <b>50 </b> ∨records | V Filter         | s v + Add Product                 |
| Product groups                                                                           | ID 🗘                                                | Name 🗘                                 | Product group 🗘 | Turnover group  | Price 🗘 Option              | price 🗘 VAT 🗘    | Production attributes Option menu |
| Menus                                                                                    | 🖉 🔂 前 #188                                          | 3 course Menu                          | Food            | Hight VAT       | € 18.95                     | 0% - 0           |                                   |
| French menus                                                                             | 6 m #190                                            | 6 course Menu                          |                 | Hight VAT       | € 38.95                     | 0% - 0           |                                   |
| Price management                                                                         | 2 🖻 前 #156                                          | 7-Up 🖾                                 | Soft Drinks     | Drinks Low VAT  | € 3.00                      | 9% - Laag        |                                   |
| Time periods                                                                             | 180                                                 | abcdefghijklmorstpqrstuvwxyzabcdefghi  | Aperitif        | Food            | € 1.00                      | 9% - Laag        | Keuken                            |
| A. Einanger                                                                              | 2 🕤 前 #98                                           | Amaretto Disaronno New                 | Foreign spirits | Drinks High VAT | € 5.25                      | 9% - Laag        |                                   |
| -γ Finances ♥                                                                            | 2 6 🛱 #68                                           | Apple Juice                            | Softdrinks      | Drinks Low VAT  | € 3.20                      | 9% - Laag        |                                   |
|                                                                                          | 🖉 🔂 前 #119                                          | Bacardi Blanco                         | Foreign spirits | Drinks High VAT | € 5.25                      | 21% - Hoog       |                                   |
| 🖹 Payment 🗸 🗸                                                                            | 120                                                 | Bacardi Limon                          | Foreign spirits | Drinks High VAT | € 5.25                      | 21% - Hoog       |                                   |
| ݤ Self-service ✓                                                                         | 1 1 199                                             | Baileys                                | Foreign spirits | Drinks High VAT | € 5.25                      | 21% - Hoog       |                                   |
|                                                                                          | 2 🕤 前 #78                                           | Ballantines                            | Whiskey         | Drinks High VAT | € 6.25                      | 21% - Hoog       |                                   |
|                                                                                          | 14                                                  | Bearnaise Steak And Fries              | Dishes          | Food            | € 19.50                     | 9% - Laag        | Keuken                            |
|                                                                                          | 2 💼 🛱 #40                                           | Bête. Café                             | Special Coffees | Drinks High VAT | € 7.75                      | 9% - Laag        |                                   |
|                                                                                          | 2 🖻 前 #76                                           | Bok Beer (seasonal)                    | Tap Beers       | Drinks High VAT | € 4.75                      | 21% - Hoog       |                                   |
|                                                                                          | 112                                                 | Bombay Gin                             | Foreign spirits | Drinks High VAT | € 5.25                      | 21% - Hoog       |                                   |
|                                                                                          | 132                                                 | Bottle Of Red Wine                     | Wines           | Drinks High VAT | € 19.95                     | 21% - Hoog       |                                   |
|                                                                                          | 7 1 m #135                                          | Bottle Of Rose                         | Wines           | Drinks High VAT | € 19.95                     | 21% - Hoog       |                                   |

**1** 2 3 4 →

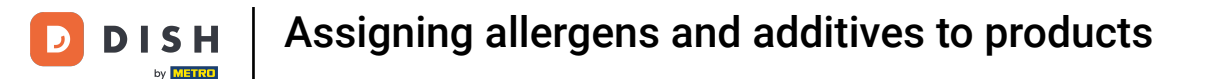

0

https://france.sandbox.boogcloud.com/allerg

Next to the products will then a checklist of all available allergens appear. Now simply set the respective checkmarks for the corresponding product.

| DISHPOS <sub>v2.49.0</sub>     | (V) D | emo EN Video 🔅                         |                   |     |     |   |   |   |   |   |   | <del>ଫ</del> | SH PO    | OS Tut | orials 🗘 Update available 🔘 dish_en_video@hd.dig | jital 🗸 |
|--------------------------------|-------|----------------------------------------|-------------------|-----|-----|---|---|---|---|---|---|--------------|----------|--------|--------------------------------------------------|---------|
| « Minimize menu<br>@ Dashboard | Prod  | ucts (168 products)<br>neral Allergens |                   |     |     |   |   |   |   |   |   |              |          |        |                                                  |         |
| Products                       | ۵     | Type to search                         | Product group All |     | ~   |   |   |   |   |   |   |              |          |        | E Show 50 vrecords                               | ~       |
| Product groups                 | ID ¢  | Name 🗘                                 | Product group 🗘   | 311 | *** | Ø | Ø | Ē | 8 | ø | Î | 35           | <b>.</b> | A      | *                                                |         |
| Price levels<br>Menus          | 188   | 3 course Menu                          | Food              |     |     | ß | ß | ß |   |   |   |              |          |        |                                                  |         |
| French menus                   | 190   | 6 course Menu                          |                   |     |     |   |   |   |   |   |   |              |          |        |                                                  |         |
| Price management               | 156   | 7-Up                                   | Soft Drinks       |     |     |   |   |   |   |   |   |              |          |        |                                                  |         |
| Time periods                   | 180   | abcdefghijklmorstpqrstuvw              | Aperitif          |     |     |   |   |   |   |   |   |              |          |        |                                                  |         |
| Promotions                     | 98    | Amaretto Disaronno New                 | Foreign spirits   |     |     |   |   |   |   |   |   |              |          |        |                                                  |         |
| -\√ Finances ✓                 | 68    | Apple Juice                            | Softdrinks        |     |     |   |   |   |   |   |   |              |          |        |                                                  |         |
| 6 General                      | 119   | Bacardi Blanco                         | Foreign spirits   |     |     |   |   |   |   |   |   |              |          |        |                                                  |         |
| 🗇 Payment 🗸 🗸                  | 120   | Bacardi Limon                          | Foreign spirits   |     |     |   |   |   |   |   |   |              |          |        |                                                  |         |
| ট় Self-service ৵              | 99    | Baileys                                | Foreign spirits   |     |     |   |   |   |   |   |   |              |          |        |                                                  |         |
|                                | 78    | Ballantines                            | Whiskey           |     |     |   |   |   |   |   |   |              |          |        |                                                  |         |
|                                | 14    | Bearnaise Steak And Fries              | Dishes            |     |     |   |   |   |   |   |   |              |          |        |                                                  |         |
|                                | 40    | Bête. Café                             | Special Coffees   |     |     |   |   |   |   |   |   |              |          |        |                                                  |         |
|                                | 76    | Bok Beer (seasonal)                    | Tap Beers         |     |     |   |   |   |   |   |   |              |          |        |                                                  |         |
|                                | 112   | Bombay Gin                             | Foreign spirits   |     |     |   |   |   |   |   |   |              |          |        |                                                  |         |
|                                | 132   | Bottle Of Red Wine                     | Wines             |     |     |   |   |   |   |   |   |              |          |        |                                                  |         |
|                                | 135   | Bottle Of Rose                         | Wines             |     |     |   |   |   |   |   |   |              |          |        |                                                  |         |

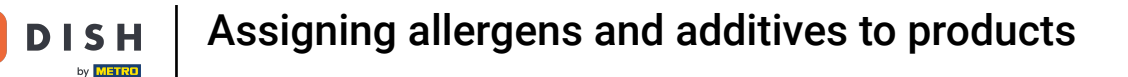

D

• Once you assigned allergens and additives to a product, the changes have to be transmitted to the POS system. Therefor, go to General.

| DISHPOS <sub>v2.49.0</sub>     | (V) D | emo EN Video 🛈                        |                   |     |    |   |    |       |   |   |   |   |   | 🔂 DI | SH РС    | S Tut | orials | 🗘 Update available 🛛 dish_en_video@hd.digital 🗸 |
|--------------------------------|-------|---------------------------------------|-------------------|-----|----|---|----|-------|---|---|---|---|---|------|----------|-------|--------|-------------------------------------------------|
| « Minimize menu<br>Ø Dashboard | Produ | ICTS (168 products)<br>eral Allergens |                   |     |    |   |    |       |   |   |   |   |   |      |          |       |        |                                                 |
| Articles ^                     | Q     | Type to search                        | Product group All |     |    | ~ |    |       |   |   |   |   |   |      |          |       |        | E Show 50 ∽ records O Columns ✓                 |
| Product groups                 | ID ¢  | Name 🗘                                | Product group 🗘   | 416 | A. |   | Ç, | 66137 | Ø | Ť | 8 | Þ | Î | 35   | <b>.</b> | A     |        |                                                 |
| Menus                          | 188   | 3 course Menu                         | Food              |     |    |   | ß  |       | ß | ß |   |   |   |      |          |       |        |                                                 |
| French menus                   | 190   | 6 course Menu                         |                   |     |    |   |    |       |   |   |   |   |   |      |          |       |        |                                                 |
| Price management               | 156   | 7-Up                                  | Soft Drinks       |     |    |   |    |       |   |   |   |   |   |      |          |       |        |                                                 |
| Time periods                   | 180   | abcdefghijklmorstpqrstuvw             | Aperitif          |     |    |   |    |       |   |   |   |   |   |      |          |       |        |                                                 |
| Promotions                     | 98    | Amaretto Disaronno New                | Foreign spirits   |     |    |   |    |       |   |   |   |   |   |      |          |       |        |                                                 |
| °γ ⊢inances ♥                  | 68    | Apple Juice                           | Softdrinks        |     |    |   |    |       |   |   |   |   |   |      |          |       |        |                                                 |
| 💮 General 🗸 🗸                  | 119   | Bacardi Blanco                        | Foreign spirits   |     |    |   |    |       |   |   |   |   |   |      |          |       |        |                                                 |
| Payment ¥                      | 120   | Bacardi Limon                         | Foreign spirits   |     |    |   |    |       |   |   |   |   |   |      |          |       |        |                                                 |
| ∵ Self-service ✓               | 99    | Baileys                               | Foreign spirits   |     |    |   |    |       |   |   |   |   |   |      |          |       |        |                                                 |
|                                | 78    | Ballantines                           | Whiskey           |     |    |   |    |       |   |   |   |   |   |      |          |       |        |                                                 |
|                                | 14    | Bearnaise Steak And Fries             | Dishes            |     |    |   |    |       |   |   |   |   |   |      |          |       |        |                                                 |
|                                | 40    | Bête. Café                            | Special Coffees   |     |    |   |    |       |   |   |   |   |   |      |          |       |        |                                                 |
|                                | 76    | Bok Beer (seasonal)                   | Tap Beers         |     |    |   |    |       |   |   |   |   |   |      |          |       |        |                                                 |
|                                | 112   | Bombay Gin                            | Foreign spirits   |     |    |   |    |       |   |   |   |   |   |      |          |       |        |                                                 |
|                                | 132   | Bottle Of Red Wine                    | Wines             |     |    |   |    |       |   |   |   |   |   |      |          |       |        |                                                 |
|                                | 135   | Bottle Of Rose                        | Wines             |     |    |   |    |       |   |   |   |   |   |      |          |       |        |                                                 |
|                                |       |                                       |                   |     |    |   |    |       |   |   |   |   |   |      |          |       |        |                                                 |

**1** 2 3 4 →

# • The open the sub-menu General.

D

| DISHPOS <sub>v2.49.0</sub>      | (V) De | mo EN Video 🔅                       |                   |     |     |    |      |   |   |   |   |   | 😚 DI | SH РО    | S Tut | orials | Update | available | $\circ$          | dish_e    | n_video@hd | digital 🗸 |
|---------------------------------|--------|-------------------------------------|-------------------|-----|-----|----|------|---|---|---|---|---|------|----------|-------|--------|--------|-----------|------------------|-----------|------------|-----------|
| « Minimize menu<br>Ø Dashboard  | Produ  | cts (168 products)<br>ral Allergens |                   |     |     |    |      |   |   |   |   |   |      |          |       |        |        |           |                  |           |            |           |
| Products                        | ۹      | Type to search                      | Product group All |     | ~   |    |      |   |   |   |   |   |      |          |       |        | :=     |           | Show <b>50</b> • | ✓ records | © Colum    | ns v      |
| Product groups                  | ID ¢   | Name 🗘                              | Product group 🗘   | 416 | *** | Ø. | 6677 | Ø | Ē | 8 | 2 | Î | 35   | <b>.</b> | ø     | *      |        |           |                  |           |            |           |
| Price levels<br>Menus           | 188    | 3 course Menu                       | Food              |     |     | ß  |      | ß | ß |   |   |   |      |          |       |        |        |           |                  |           |            |           |
| French menus                    | 190    | 6 course Menu                       |                   |     |     |    |      |   |   |   |   |   |      |          |       |        |        |           |                  |           |            |           |
| Price management                | 156    | 7-Up                                | Soft Drinks       |     |     |    |      |   |   |   |   |   |      |          |       |        |        |           |                  |           |            |           |
| Time periods                    | 180    | abcdefghijklmorstpqrstuvw           | Aperitif          |     |     |    |      |   |   |   |   |   |      |          |       |        |        |           |                  |           |            |           |
| A                               | 98     | Amaretto Disaronno New              | Foreign spirits   |     |     |    |      |   |   |   |   |   |      |          |       |        |        |           |                  |           |            |           |
| -γ Finances •                   | 68     | Apple Juice                         | Softdrinks        |     |     |    |      |   |   |   |   |   |      |          |       |        |        |           |                  |           |            |           |
| General     General     General | 119    | Bacardi Blanco                      | Foreign spirits   |     |     |    |      |   |   |   |   |   |      |          |       |        |        |           |                  |           |            |           |
| Production stations             | 120    | Bacardi Limon                       | Foreign spirits   |     |     |    |      |   |   |   |   |   |      |          |       |        |        |           |                  |           |            |           |
| Facilities                      | 99     | Baileys                             | Foreign spirits   |     |     |    |      |   |   |   |   |   |      |          |       |        |        |           |                  |           |            |           |
| Printers                        | 78     | Ballantines                         | Whiskey           |     |     |    |      |   |   |   |   |   |      |          |       |        |        |           |                  |           |            |           |
| App links                       | 14     | Bearnaise Steak And Fries           | Dishes            |     |     |    |      |   |   |   |   |   |      |          |       |        |        |           |                  |           |            |           |
| Users                           | 40     | Bête. Café                          | Special Coffees   |     |     |    |      |   |   |   |   |   |      |          |       |        |        |           |                  |           |            |           |
| Usergroups                      | 76     | Bok Beer (seasonal)                 | Tap Beers         |     |     |    |      |   |   |   |   |   |      |          |       |        |        |           |                  |           |            |           |
| Courses                         | 112    | Bombay Gin                          | Foreign spirits   |     |     |    |      |   |   |   |   |   |      |          |       |        |        |           |                  |           |            |           |
| Customers                       | 132    | Bottle Of Red Wine                  | Wines             |     |     |    |      |   |   |   |   |   |      |          |       |        |        |           |                  |           |            |           |
| Turnover groups                 | 135    | Bottle Of Rose                      | Wines             |     |     |    |      |   |   |   |   |   |      |          |       |        |        |           |                  |           |            |           |

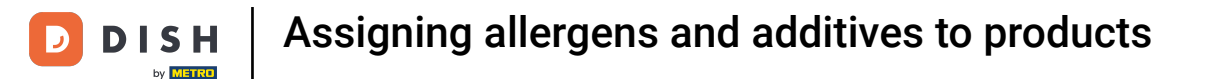

0

#### You are now in the overview of your stores. Click on SEND to transmit the changes to your POS system.

| D I S H POS v2.78.1           | (V) Demo EN Video 🕕   |                                            | 😚 DISH POS Tutorials                      | ↓ Update is available dish_en_video@hd.digital ∨ |
|-------------------------------|-----------------------|--------------------------------------------|-------------------------------------------|--------------------------------------------------|
|                               |                       |                                            |                                           |                                                  |
| « Minimise menu               | Stores                |                                            |                                           |                                                  |
| <ul> <li>Dashboard</li> </ul> |                       |                                            |                                           | Normalise price rules                            |
| Articles                      |                       |                                            |                                           |                                                  |
|                               | Name                  | Current Update status                      | Send status Last transmission             |                                                  |
| Products                      |                       | version                                    |                                           |                                                  |
| Product groups                | HD Video Demo English | v3s79b4 Update is available<br>(v3s79b7.0) | Opdate         ✓         2023-09-15 14:07 |                                                  |
| Menus                         |                       |                                            |                                           |                                                  |
| French menus                  |                       |                                            |                                           |                                                  |
| Option menus                  |                       |                                            |                                           |                                                  |
| Price management              |                       |                                            |                                           |                                                  |
| Periods                       |                       |                                            |                                           |                                                  |
| Promotions                    |                       |                                            |                                           |                                                  |
| Á Finance                     |                       |                                            |                                           |                                                  |
| <sup>3</sup> √ Finance ✓      |                       |                                            |                                           |                                                  |
| 🔕 General 🛛 🔨                 |                       |                                            |                                           |                                                  |
| General                       |                       |                                            |                                           |                                                  |
| Production stations           |                       |                                            |                                           |                                                  |
| Facilities                    |                       |                                            |                                           |                                                  |
| Cash stores                   |                       |                                            |                                           |                                                  |
| Printers                      |                       |                                            |                                           |                                                  |
| App links                     |                       |                                            |                                           |                                                  |
| Table map                     |                       |                                            |                                           |                                                  |
| Users                         |                       |                                            |                                           |                                                  |
| User groups                   |                       |                                            |                                           |                                                  |
| POS deviĉes                   | 1                     |                                            |                                           |                                                  |

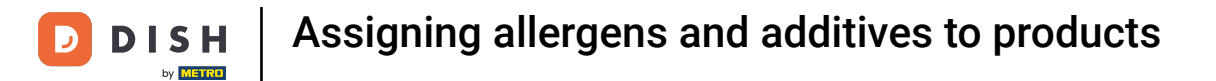

#### You then will see a process information appear.

i

| D I S H POS v2.78.1            | (V) Demo EN Video 💿   |                                            | 😚 DISH POS Tutorials          | ↓ Update is available      |
|--------------------------------|-----------------------|--------------------------------------------|-------------------------------|----------------------------|
|                                |                       |                                            |                               |                            |
| « Minimise menu                | Stores                |                                            |                               |                            |
| <ul> <li>Dashboard</li> </ul>  |                       |                                            |                               | Normalise price rules SEND |
| Articles ^ Products            | Name                  | Current Update status version              | Send status Last transmission |                            |
| Product groups<br>Price levels | HD Video Demo English | v3s79b4 Update is available<br>(v3s79b7.0) | 🕞 Update 2023-09-15 14:07     |                            |
| Menus                          |                       |                                            |                               |                            |
| French menus                   |                       |                                            |                               |                            |
| Option menus                   |                       |                                            |                               |                            |
| Price management               |                       |                                            |                               |                            |
| Periods                        |                       |                                            |                               |                            |
| Promotions                     |                       |                                            |                               |                            |
| -√ Finance ✓                   |                       |                                            |                               |                            |
| 🧿 General 🛛 🔨                  |                       |                                            |                               |                            |
| General                        |                       |                                            |                               |                            |
| Production stations            |                       |                                            |                               |                            |
| Facilities                     |                       |                                            |                               |                            |
| Cash stores                    |                       |                                            |                               |                            |
| Printers                       |                       |                                            |                               |                            |
| App links                      |                       |                                            |                               |                            |
| Table map                      |                       |                                            |                               |                            |
| Users                          |                       |                                            |                               |                            |
| User groups                    |                       |                                            |                               | i Info ×                   |
| POS devices                    |                       |                                            |                               | Provisioning in progress.  |

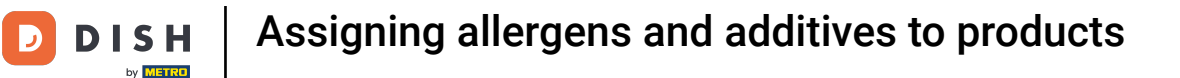

i

Once the green checkmark appears under the column Send status, the changes have been successfully transmitted to the POS system.

| DISH POS v2.78.1              | (V) Demo EN Video 🕕   |         |                                    |          | 😚 DISH PO:   | S Tutorials       | 🕠 Update is available | e dish_en_video@hd.digital ~ |
|-------------------------------|-----------------------|---------|------------------------------------|----------|--------------|-------------------|-----------------------|------------------------------|
|                               |                       |         |                                    |          |              |                   |                       |                              |
| « Minimise menu               | Stores                |         |                                    |          |              |                   |                       |                              |
| <ul> <li>Dashboard</li> </ul> |                       |         |                                    |          |              |                   |                       | Normalica prica rulas        |
|                               |                       |         |                                    |          |              |                   |                       | Normalise price rules        |
|                               | Name                  | Current | Update status                      |          | Send status  | Last transmission |                       |                              |
| Products                      |                       | version |                                    |          | _            |                   |                       |                              |
| Product groups                | HD Video Demo English | v3s79b4 | Update is available<br>(v3s79b7.0) | 🗘 Update | $\checkmark$ | 2023-10-04 16:26  |                       |                              |
| Price levels                  |                       |         |                                    |          | <u> </u>     |                   |                       |                              |
| Menus                         |                       |         |                                    |          |              |                   |                       |                              |
| Prench menus                  |                       |         |                                    |          |              |                   |                       |                              |
| Brice management              |                       |         |                                    |          |              |                   |                       |                              |
| Periods                       |                       |         |                                    |          |              |                   |                       |                              |
| Promotions                    |                       |         |                                    |          |              |                   |                       |                              |
| Tomotions                     |                       |         |                                    |          |              |                   |                       |                              |
| $\sim$ Finance $\sim$         |                       |         |                                    |          |              |                   |                       |                              |
|                               |                       |         |                                    |          |              |                   |                       |                              |
| General ^                     |                       |         |                                    |          |              |                   |                       |                              |
| General                       |                       |         |                                    |          |              |                   |                       |                              |
| Production stations           |                       |         |                                    |          |              |                   |                       |                              |
| Facilities                    |                       |         |                                    |          |              |                   |                       |                              |
| Cash stores                   |                       |         |                                    |          |              |                   |                       |                              |
| Printers                      |                       |         |                                    |          |              |                   |                       |                              |
| App links                     |                       |         |                                    |          |              |                   |                       |                              |
| Table map                     |                       |         |                                    |          |              |                   |                       |                              |
| Users                         |                       |         |                                    |          |              |                   |                       |                              |
| DOS devices                   |                       |         |                                    |          |              |                   |                       |                              |
| POS devices                   |                       |         |                                    |          |              |                   |                       |                              |

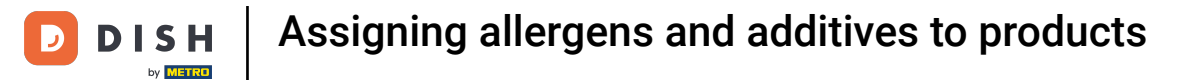

i

#### That's it. You completed the tutorial and now know how to assign allergens and additives to products.

| DISH POS v2.78.1                                                                                                    | (V) Demo EN Video 🕕  |                                            | 😚 DISH POS Tutorials          | ↔ Update is available      |
|----------------------------------------------------------------------------------------------------|----------------------|--------------------------------------------|-------------------------------|----------------------------|
| « Minimise menu<br>@ Dashboard                                                                                                    | Stores               |                                            |                               | Normalise price rules SEND |
| Articles ^<br>Products                                                                                                    | Name                 | Current Update status version              | Send status Last transmission |                            |
| Product groups<br>Price levels<br>Menus<br>French menus<br>Option menus<br>Price management<br>Periods<br>Promotions<br>↓<br>Finance ↓<br>General<br>Production stations | D Video Demo English | v3s79b4 Update is available<br>(v3s79b7.0) | Opdate 🗸 2023-10-04 16:26     |                            |
| Facilities<br>Cash stores<br>Printers                                                                                                    |                      |                                            |                               |                            |
| App links<br>Table map<br>Users                                                                                                    |                      |                                            |                               |                            |
| User groups<br>POS devices                                                                                                    |                      |                                            |                               |                            |

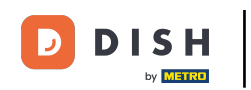

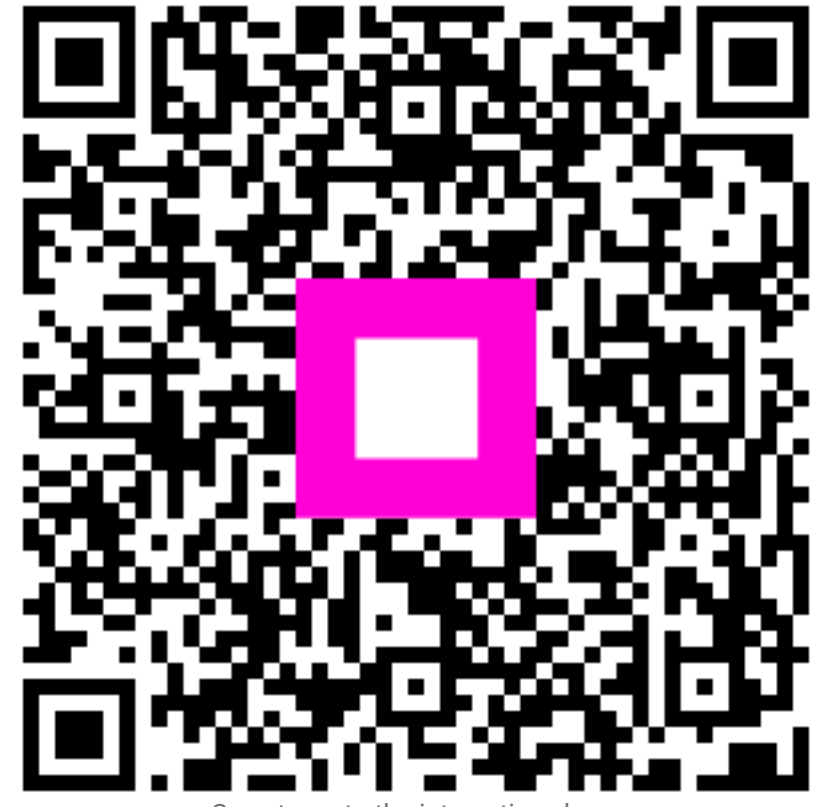

Scan to go to the interactive player